MANUAL BOOK SISTEM BEBAN KINERJA DOSEN (BKD) PEMBUATAN LAPORAN OLEH DOSEN (FITUR TANDA TANGAN ONLINE)

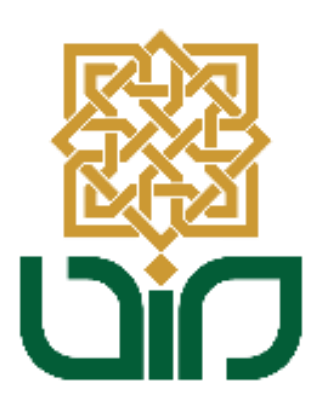

# UPT. PUSAT TEKNOLOGI INFORMASI DAN PANGKALAN DATA UIN SUNAN KALIJAGA YOGYAKARTA

2020

### 1. Tampilan Halaman Utama

Untuk mengakses sistem BKD menuju pada link *<u>bkd.uin-suka.ac.id</u>*, kemudian login menggunakan NIP dan Password.

| SUNAN KALIJAGA     |                                 |
|--------------------|---------------------------------|
| Beban Kinerja Dose | n                               |
|                    | LOGIN  Username Password  Login |

## 2. Tampilan Dashboard

Setelah login, kemudian akan diarahkan pada halaman dashboard, terdapat beberapa menu seperti pada gambar berikut :

- Profil Dosen
- Rencana Beban Kinerja Dosen
- Laporan Kinerja Profesi
- Laporan Kinerja Remunerasi
- Logout

#### 3. Melihat Status Tanda Tangan Asesor

Untuk melihat status tanda tangan oleh asesor pada laporan dapat dilakukkan dengan cara sebagai berikut :

• Pilih Menu Laporan Kinerja Profesi, lalu pilih sub-menu Kesimpulan.

|                                                                                                    | INFORMASI PENGISIAN :                                                 |
|----------------------------------------------------------------------------------------------------|-----------------------------------------------------------------------|
|                                                                                                    | Saat ini BUKAN masa pengisian Rencana dan Laporan Beban Kinerja Dosen |
|                                                                                                    |                                                                       |
| <b>Dr. Shofwatul 'Uyun, S.T., M.Kom.</b><br>19820511 200604 2 002                                                  |                                                                       |
| Profil Dosen                                                                                                    |                                                                       |
| <ul> <li>Rencana Beban Kinerja Dosen</li> </ul>                                                                    |                                                                       |
| Laporan Kinerja Profesi                                                                                            | ]1                                                                    |
| Pendidikan                                                                                                    | 1                                                                     |
| Penelitian                                                                                                    |                                                                       |
|                                                                                                    |                                                                       |
| Pengabdian                                                                                                    |                                                                       |
| <ul> <li>Pengabdian</li> <li>Penunjang Lain</li> </ul>                                                             |                                                                       |
| <ul> <li>Pengabdian</li> <li>Penunjang Lain</li> <li>Kewajiban Khusus Lektor Kepala</li> </ul>                     |                                                                       |
| <ul> <li>Pengabdian</li> <li>Penunjang Lain</li> <li>Kewajiban Khusus Lektor Kepala</li> <li>Kesimpulan</li> </ul> | 2                                                                     |

• Pilih Tahun Akademik dan Semseter lalu klik tombol Lihat Data

| Tahun Akademik | 2019/2020 | • |            |
|----------------|-----------|---|------------|
| Semester       | Gasal     | • | Lihat Data |
|                |           |   |            |

Kemudian gulir ke bawah untuk menemukan tombol

| <ul> <li>Kewajiban Khusus Lektor Kepala</li> <li>Kesimpulan</li> </ul> | комр  | KOMPILASI                                                       |                                                      |   |   |         |                 |                   |
|------------------------------------------------------------------------|-------|-----------------------------------------------------------------|------------------------------------------------------|---|---|---------|-----------------|-------------------|
| <ul> <li>Laporan Kinerja Remunerasi</li> </ul>                         | No    | No Kompilasi Unsur SKS                                          |                                                      |   |   |         |                 | Status            |
| ▶ Logout                                                               | 1     | 1 Pendidikan + Penelitian (Min. 9) 10.5                         |                                                      |   |   |         |                 |                   |
|                                                                        | No    | No Tahun Kegiatan                                               |                                                      |   |   |         |                 | Jumlah<br>Kegiata |
|                                                                        |       | ✓ Tanda Tangan        ⊕ Cetak Laporan           ⊕ Cetak Laporan |                                                      |   |   |         | QR 🛛 🖨 Cetak La | poran + Sca       |
|                                                                        | No    | No Kegiatan SKS SKS Kinerja                                     |                                                      |   |   | Bukti   | Aksi            |                   |
|                                                                        | 1. PE | 1. PENDIDIKAN                                                   |                                                      |   |   |         |                 |                   |
|                                                                        | 1.1   | SISTEM : AM                                                     | <b>ADEMIK</b><br>atakuliah Teori Bahasa dan Otomata, | 3 | 3 | <b></b> | Penugasan<br>-  | -                 |

Klik tombol Tanda Tangan untuk melihat status tanda tangan asesor dan melakukan tanda tangan laporan. Ceklist pada kotak dialog persetujuan

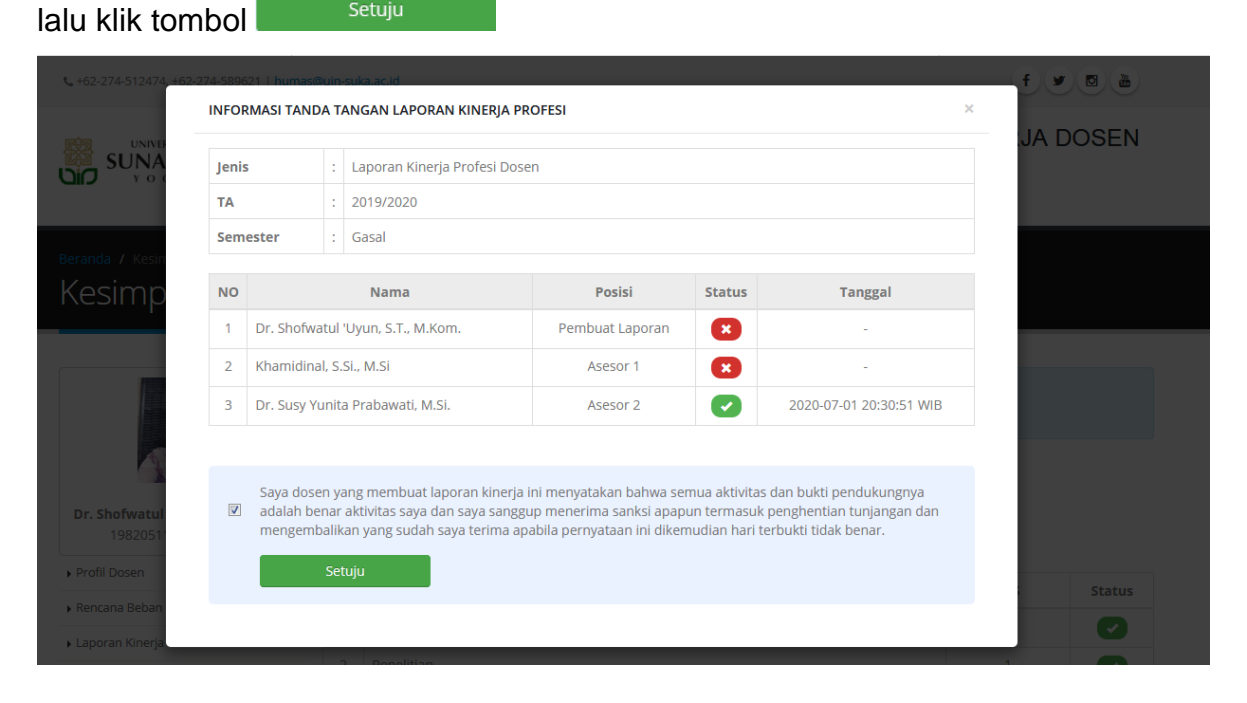

• Tampilan apabila pembuat laporan dan asesor sudah lengkap

|                                                                          | 74-00902             | 1 numaso                             | uin-si                   | uka.ac.id                                             |                                                  |                                                                                                    |                                                                               |     |      |
|--------------------------------------------------------------------------|----------------------|--------------------------------------|--------------------------|-------------------------------------------------------|--------------------------------------------------|----------------------------------------------------------------------------------------------------|-------------------------------------------------------------------------------|-----|------|
|                                                                          | INFOR                | RMASI TANE                           | DA T/                    | ANGAN LAPORAN KINERJA PR                              | OFESI                                            |                                                                                                    |                                                                               | ×   |      |
|                                                                          | Jenis                | 5                                    | :                        | Laporan Kinerja Profesi Dose                          | en                                               |                                                                                                    |                                                                               | JAD | USEN |
|                                                                          | ТА                   |                                      | :                        | 2019/2020                                             |                                                  |                                                                                                    |                                                                               |     |      |
|                                                                          | Sem                  | ester                                | 1                        | Gasal                                                 |                                                  |                                                                                                    |                                                                               |     |      |
| Kesimpi                                                                  | Lap                  | oran Kinerja                         | a Pro                    | fesi sudah anda tandatangani                          | i                                                |                                                                                                    |                                                                               |     |      |
|                                                                          | NO                   |                                      |                          | Nama                                                  | Posisi                                           | Status                                                                                                    | Tanggal                                                                       |     |      |
| 1 Dr. Sho                                                                |                      |                                      |                          |                                                       |                                                  |                                                                                                    |                                                                               |     |      |
|                                                                          | 1                    | Dr. Shofw                            | ratul                    | Uyun, S.T., M.Kom.                                    | Pembuat Laporan                                  |                                                                                                    | 2020-07-01 22:49:02 WIB                                                       |     |      |
|                                                                          | 1                    | Dr. Shofw                            | atul                     | Uyun, S.T., M.Kom.<br>Si., M.Si                       | Pembuat Laporan<br>Asesor 1                      |                                                                                                    | 2020-07-01 22:49:02 WIB<br>2020-07-01 22:49:02 WIB                            |     |      |
|                                                                          | 1<br>2<br>3          | Dr. Shofw<br>Khamidina<br>Dr. Susy Y | atul<br>al, S.<br>′unita | Uyun, S.T., M.Kom.<br>Si., M.Si<br>a Prabawati, M.Si. | Pembuat Laporan<br>Asesor 1<br>Asesor 2          | <ul> <li></li> <li></li> &lt;</ul> | 2020-07-01 22:49:02 WIB<br>2020-07-01 22:49:02 WIB<br>2020-07-01 20:30:51 WIB |     |      |
| Dr. Shofwatul '<br>19820511                                              | 1<br>2<br>3          | Dr. Shofw<br>Khamidina<br>Dr. Susy Y | al, S.:<br>/unita        | Uyun, S.T., M.Kom.<br>Si., M.Si<br>a Prabawati, M.Si. | Pembuat Laporan<br>Asesor 1<br>Asesor 2          |                                                                                                    | 2020-07-01 22:49:02 WIB<br>2020-07-01 22:49:02 WIB<br>2020-07-01 20:30:51 WIB |     |      |
| Dr. Shofwatul '<br>19820511                                              | 1 2 3                | Dr. Shofw<br>Khamidina<br>Dr. Susy Y | al, S.:<br>(unita        | Uyun, S.T., M.Kom.<br>Si., M.Si<br>a Prabawati, M.Si. | Pembuat Laporan<br>Asesor 1<br>Asesor 2          |                                                                                                    | 2020-07-01 22:49:02 WIB<br>2020-07-01 22:49:02 WIB<br>2020-07-01 20:30:51 WIB |     |      |
| Dr. Shofwatul *<br>19820511<br>• Profil Dosen<br>• Rencana Beban Kinerja | 1<br>2<br>3<br>Dosen | Dr. Shofw<br>Khamidina<br>Dr. Susy Y | al, S.<br>/unita         | Uyun, S.T., M.Kom.<br>Si., M.Si<br>a Prabawati, M.Si. | Pembuat Laporan<br>Asesor 1<br>Asesor 2<br>Unsur |                                                                                                    | 2020-07-01 22:49:02 WB<br>2020-07-01 22:49:02 WB<br>2020-07-01 20:30:51 WIB   | SKS |      |

#### 4. Cetak laporan

Terdapat dua versi cetak laporan pada sistem, yaitu Cetak Laporan dengan Qrcode dan Cetak Laporan dengan Scan tanda tangan asli.

#### KEWAJIBAN LEKTOR KEPALA No Tahun Kegiatan Jumlah Kegiatan Data Kegiatan tidak ditemukan ! 🖉 Tanda Tangan 🔒 Cetak Laporan 🔒 Cetak Laporan + QR Cetak Laporan + Scan SKS SKS No Kegiatan Status Bukti Aksi Penugasan Kinerja 1. PENDIDIKAN 1.1 SISTEM : AKADEMIK 3 3 Penugasan ~ Mengajar Matakuliah Teori Bahasa dan Otomata, Program Studi Teknik Informatika, Kelas B, 3 SKS, 25 Mahasiswa, 1 Dosen, Jenjang S1. Kinerja SISTEM AKADEMIK

# • Tampilan Cetak Laporan dengan Qrcode

#### PERNYATAAN DOSEN

Saya dosen yang membuat laporan kinerja ini menyatakan bahwa semua aktivitas dan bukti pendukungnya adalah benar aktivitas saya dan saya sanggup menerima sanksi apapun termasuk penghentian tunjangan dan mengembalikan yang sudah saya terima apabila pernyataan ini dikemudian hari terbukti tidak benar.

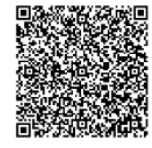

Yogyakarta, 01 Juli 2020 Dosen Yang Membuat

Dr. Shofwatul 'Uyun, S.T., M.Kom. 102100504738 SIGNED

Valid ID: 5efcb06e5c715

#### PERNYATAAN ASESOR

Saya sudah memeriksa kebenaran dokumen yang ditunjukkan dan bisa menyetujui laporan evaluasi ini

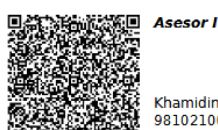

Khamidinal, S.Si., M.Si 981021005467611111851

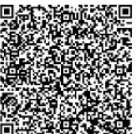

👬 🔲 Asesor II

Dr. Susy Yunita Prabawati, M.Si. 981021005476211111860 SIGNED • Tampilan Cetak Laporan Dengan Scan Tanda Tangan Asli

| PERN<br>Saya dosen yang membuat laporan kinerja ini men<br>benar aktivitas saya dan saya sanggup menerima san<br>yang sudah saya terima apabila pernyataan ini dikemu | Y <b>ATAAN DOSEN</b><br>yatakan bahwa semua aktivitas dan bukti pendukungnya adalah<br>ksi apapun termasuk penghentian tunjangan dan mengembalikan<br>udian hari terbukti tidak benar. |
|----------------------------------------------------------------------------------------------------|----------------------------------------------------------------------------------------------------|
| Yogya                                                                                                    | akarta, 01 Juli 2020                                                                                                    |
| Dose                                                                                                    | n Yang Membuat                                                                                                    |
| Dr. Shofw                                                                                                    | atul 'Uyun, S.T., M.Kom.<br>102100504738                                                                                                    |
| DERN                                                                                                    | YATAAN ASESOR                                                                                                    |
| Sava sudah memeriksa kebenaran dokumen y                                                                                                    | rang dituniukkan dan bisa menyetujui laporan evaluasi ini                                                                                                    |
| Asesor I                                                                                                    | Asesor II                                                                                                    |
|                                                                                                    |                                                                                                    |
|                                                                                                    |                                                                                                    |
| Khamidinal, S.Si., M.Si                                                                                                    | Dr. Susy Yunita Prabawati, M.Si.                                                                                                    |
| 981021005467611111851                                                                                                    | 981021005476211111860                                                                                                    |
|                                                                                                    |                                                                                                    |
|                                                                                                    |                                                                                                    |
|                                                                                                    |                                                                                                    |
|                                                                                                    |                                                                                                    |

• Tampilan Cetak Laporan yang belum ditandatangani

| <b>PERNYATAAN DOSEN</b><br>Saya dosen yang membuat laporan kinerja ini menyatakan bahwa semua aktivitas dan bukti pendukungnya adalah<br>benar aktivitas saya dan saya sanggup menerima sanksi apapun termasuk penghentian tunjangan dan mengembalikan<br>yang sudah saya terima apabila pernyataan ini dikemudian hari terbukti tidak benar. |                                                                                                    |                                                                                                    |                                                                                                    |                                                                                                    |  |  |  |  |  |
|----------------------------------------------------------------------------------------------------|----------------------------------------------------------------------------------------------------|----------------------------------------------------------------------------------------------------|----------------------------------------------------------------------------------------------------|----------------------------------------------------------------------------------------------------|--|--|--|--|--|
|                                                                                                    |                                                                                                    | Yogya<br>Dose                                                                                                    | akarta, 01 Juli 2020<br><b>n Yang Membuat</b>                                                                                                    |                                                                                                    |  |  |  |  |  |
|                                                                                                    | BELUM<br>DITANDATANGANI                                                                                                    | Dr. Sł<br>1021(<br>SIGNEI                                                                                                    | nofwatul 'Uyun, S.T.<br>00504738<br>D                                                                                                    | , M.Kom.                                                                                                    |  |  |  |  |  |
| n memeriksa kebenara                                                                                                    | <b>PERNYATA</b><br>an dokumen yang                                                                                                    | <b>AAN AS</b><br>ditunju                                                                                                    | <b>SESOR</b><br>kkan dan bisa me                                                                                                    | nyetujui laporan evaluasi ini                                                                                                    |  |  |  |  |  |
| Asesor I                                                                                                    |                                                                                                    |                                                                                                    |                                                                                                    | Asesor II                                                                                                    |  |  |  |  |  |
| Khamidinal, S.Si., M.S<br>98102100546761111                                                                                                    | Si<br>11851                                                                                                    |                                                                                                    | BELUM<br>DITANDATANGANI                                                                                                    | Dr. Susy Yunita Prabawati, M.Si.<br>981021005476211111860<br>signed                                                                                                    |  |  |  |  |  |
|                                                                                                    | membuat laporan k<br>a dan saya sanggup<br>rima apabila pernyat<br>n memeriksa kebenar<br><b>Asesor I</b><br>Khamidinal, S.Si., M.<br>98102100546761111 | PERNYAT<br>membuat laporan kinerja ini menyata<br>a dan saya sanggup menerima sanksi a<br>rrima apabila pernyataan ini dikemudia<br>BELUM<br>DITANDATANGANI<br>PERNYAT<br>n memeriksa kebenaran dokumen yang<br>Asesor I<br>Khamidinal, S.Si., M.Si<br>981021005467611111851 | PERNYATAAN D         membuat laporan kinerja ini menyatakan bai         a dan saya sanggup menerima sanksi apapun         rima apabila pernyataan ini dikemudian hari te         Vogya         Dose         Dr. Si         Dr. Si         1021         SiGNE         PERNYATAAN D         Managan di kemudian hari te         Vogya         Dose         Dr. Si         Dr. Si         SiGNE         PERNYATAAN AS         memeriksa kebenaran dokumen yang ditunju         Asesor I         Khamidinal, S.Si., M.Si         981021005467611111851 | PERNYATAAN DOSEN         membuat laporan kinerja ini menyatakan bahwa semua aktivi a dan saya sanggup menerima sanksi apapun termasuk penghe, rima apabila pernyataan ini dikemudian hari terbukti tidak bena         Yogyakarta, 01 Juli 2020         Dosen Yang Membuat         Ditandatanani         Ditandatangan         Ditandatangan |  |  |  |  |  |